## Three ways to renew your WHO membership for 2018:

(1)Online

- Login to the CA web site (<u>www.sctexas.org</u>)
- Click on the word "Tickets" found on the top of your screen.
- Scroll down to the Event titled "2018 Women Helping Others Dues" (third from bottom)
- Click on the "BUY NOW" button and complete the membership information.

(2) Pay membership dues at the monthly WHO General Meeting.

(3) Go to the Members Services Office, located at 2 Texas Drive.

For existing members renewing on the website, please change "New" to "Renewal." Please renew prior to January 31, as the website automatically drops members who have not renewed by this date. If you want to renew online and need assistance, please contact a member of our web team.

Len Goode, <u>lengo@suddenlink.net</u> Mary Tupacz, <u>mmtupacz@suddenlink.net</u>

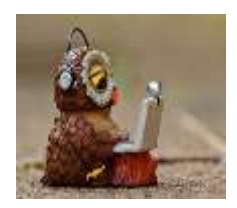

Thanks WHO members!